## **Configuring GlassFrog**

Configuring GlassFrog for single sign-on (SSO) enables administrators to manage users of Citrix ADC. Users can securely log on to GlassFrog by using the enterprise credentials.

## Prerequisite

Browser Requirements: Internet Explorer 11 and above

## To configure GlassFrog for SSO by using SAML:

- 1. In a browser, type <u>https://www.glassfrog.com/</u> and press **Enter**.
- 2. Type your GlassFrog admin account credentials (Email and Password) and click Sign in.

| Sign in     |                       |
|-------------|-----------------------|
| Email       |                       |
| - ·         |                       |
| ••••••      |                       |
| Remember me | Forgot your password? |
| Sign in     |                       |

**3.** In the top-right corner, click **Admin** and select **Organization Settings** from the drop-down list.

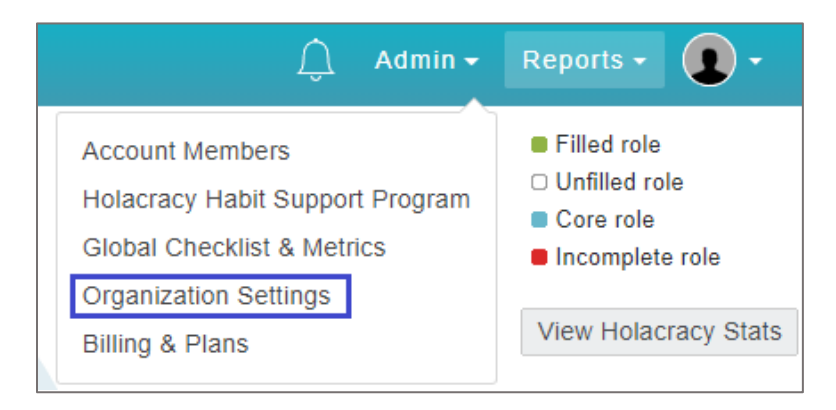

4. In the **Organization settings** page, scroll down and click **SAML Settings** in the lower-right corner.

| Industry 🞱           |                                                                                                    |                                                                                       |               |
|----------------------|----------------------------------------------------------------------------------------------------|---------------------------------------------------------------------------------------|---------------|
| Information Services | / Information Technology                                                                                             |                                                                                       |               |
| Time Zone            |                                                                                                    |                                                                                       |               |
| (GMT-11:00) Interna  | tional Date Line West                                                                                                |                                                                                       |               |
| Language 📀           |                                                                                                    |                                                                                       |               |
| English              |                                                                                                    |                                                                                       |               |
| Enable async propos  | als 🔮                                                                                                    |                                                                                       |               |
| Publicly Visible 2   |                                                                                                    |                                                                                       |               |
| Integrations         |                                                                                                    |                                                                                       |               |
| 🗱 slack              | Install our GlassFrog Slack app so that you can pro<br>GlassFrog® is not created by, affiliated with, or supported b | cess asynchronous proposals on Slack. More coming soon!<br>y Slack Technologies, Inc. |               |
|                      | Enable                                                                                                    |                                                                                       |               |
|                      |                                                                                                    |                                                                                       |               |
| Update Settings      | Cancel                                                                                                    |                                                                                       | SAML Settings |

5. In the **SAML Settings** page, enter the values for the following fields:

| Field Name                    | Description                                                                                                    |
|-------------------------------|----------------------------------------------------------------------------------------------------|
| Configure using               | Select the <b>Metadata URL</b> option.                                                                                                    |
| Metadata URL                  | Copy and paste metadata URL from below:<br><u>https://ssb4.mgmt.netscalergatewaydev.net/idp/saml/templatetest/i</u><br><u>dp_metadata.xml</u><br><b>Note:</b> The metadata URL is provided by Citrix |
| GlassFrog Account<br>Creation | Select the Manually create GlassFrog accounts option.                                                                                                    |

| SAML Settings for                                                                                                    |                  |
|----------------------------------------------------------------------------------------------------|------------------|
| Single Sign-On Status : DISABLED                                                                                                    |                  |
| Your Custom Single Sign-on URL                                                                                                    |                  |
| https://app.glassfrog.com/people/sso?org_id=                                                                                                    | Ē                |
| Enable                                                                                                    |                  |
| Consumer URL                                                                                                    |                  |
| https://app.glassfrog.com/organizations/ /saml                                                                                                    | È                |
| Issuer                                                                                                    |                  |
| https://app.glassfrog.com/organizations/ /saml                                                                                                    | Ê                |
| Metadata URL<br>https://ssb4.mgmt.netscalergatewaydev.net/idp/saml/templatetes                                                                                                    | t/idp_ı          |
| GlassFrog Account Creation                                                                                                    |                  |
| Manually create GlassFrog accounts<br>Only members with existing GlassFrog accounts will be able to login via single<br>You'll need to manually create an account for each member.                                                                                                    | e sign-on.       |
| Automatically create GlassFrog accounts<br>GlassFrog will automatically create a GlassFrog account for any new member<br>valid credentials from your identity provider when they first log in. Be sure to g<br>users your Custom Single Sign-on URL so that they can access GlassFrog. | with<br>jive new |
| Additional Settings                                                                                                    |                  |
| Only allow login via SSO<br>Normal members will be forced to login via single sign-on, but admins will still<br>to login normally.                                                                                                    | be able          |
| Update SAML settings Cancel                                                                                                    |                  |

- 6. Click **Update SAML settings**.
- 7. Finally, scroll up and click **Enable**.